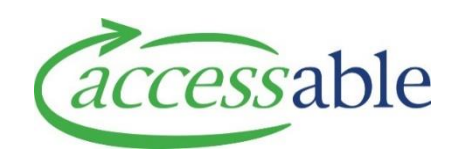

## Submitting a Band 1 equipment service request – how to guide

This document provides a guide on submitting a service request for Band 1 equipment.

This information is also available as a video tutorial.

## **1. Select client**

| Step | Description                                                                  |  |  |  |  |  |  |
|------|------------------------------------------------------------------------------|--|--|--|--|--|--|
| 1.1  | Go to the home page of the aSAP portal                                       |  |  |  |  |  |  |
| 1.2  | Select applications and then service requests from the drop down.            |  |  |  |  |  |  |
|      |                                                                              |  |  |  |  |  |  |
|      | Action Customers → Advice Requests → Applications → Catalogue → Jane Smith → |  |  |  |  |  |  |
|      | Service Requests (MOH Assessor)                                              |  |  |  |  |  |  |
|      | Invitations to Collaborate                                                   |  |  |  |  |  |  |
|      | Trial Items                                                                  |  |  |  |  |  |  |
|      | My Rationale Forms (MOH Assessor)                                            |  |  |  |  |  |  |
|      |                                                                              |  |  |  |  |  |  |
|      |                                                                              |  |  |  |  |  |  |
| 1 2  | Select (create service request)                                              |  |  |  |  |  |  |
| 1.5  | Select create service request                                                |  |  |  |  |  |  |
|      | CREATE SERVICE REQUEST                                                       |  |  |  |  |  |  |
| 1.4  | nd the client by either:                                                     |  |  |  |  |  |  |
|      | 1. Entering NHI, or                                                          |  |  |  |  |  |  |
|      | 2. Entering birth date AND last name                                         |  |  |  |  |  |  |
| 1.5  | Select 'find customer'                                                       |  |  |  |  |  |  |
|      | FIND CUSTOMER                                                                |  |  |  |  |  |  |
| 1.6  | If the client is correct, select 'select customer', if not, search again.    |  |  |  |  |  |  |
|      |                                                                              |  |  |  |  |  |  |
|      | SEARCH AGAIN SELECT COSTONIER                                                |  |  |  |  |  |  |
| 1.7  | Select 'create application for this client'                                  |  |  |  |  |  |  |
|      |                                                                              |  |  |  |  |  |  |
|      | GO TO CUSTOMER CREATE APPLICATION FOR THIS CUSTOMER                          |  |  |  |  |  |  |
|      |                                                                              |  |  |  |  |  |  |

## 2. Create Service Request

| Step                                                      | Description                                                                                                    |  |  |  |  |
|-----------------------------------------------------------|----------------------------------------------------------------------------------------------------|--|--|--|--|
| 2.1                                                       | Select 'create MOH service request for equipment purchase'                                                                                                    |  |  |  |  |
|                                                           | CREATE MOH SERVICE REQUEST FOR EQUIPMENT PURCHASE NEW OR REFURBISHED                                                                                                    |  |  |  |  |
| CREATE MOH SERVICE REQUEST FOR EQUIPMENT TRIAL & PURCHASE |                                                                                                    |  |  |  |  |
|                                                           | CREATE MOH SERVICE REQUEST FOR HOUSING                                                                                                    |  |  |  |  |
|                                                           | CREATE MOH SERVICE REQUEST FOR VEHICLE                                                                                                    |  |  |  |  |
|                                                           | CREATE MOH ADVICE REQUEST                                                                                                    |  |  |  |  |
| 2.2                                                       | Make sure personal, contact and address information is complete and accurate. You can make amendments as required.                                                                                                    |  |  |  |  |
| 2.3                                                       | Select 'save and next'                                                                                                    |  |  |  |  |
|                                                           | SAVE AND NEXT                                                                                                    |  |  |  |  |
| 2.4                                                       | Check client and details are correct (these will flow through from the previous screen.<br>When this is done, you can close that section by hovering your mouse to the right of the<br>section name (in this case 'general'), and clicking the arrow that appears. |  |  |  |  |
|                                                           | Confirmation of Customer and Application Details                                                                                                    |  |  |  |  |
|                                                           | Personal Information                                                                                                    |  |  |  |  |
|                                                           | You can do this for each section.                                                                                                    |  |  |  |  |
| 2.5                                                       | Enter application sub type by clicking the search icon.                                                                                                    |  |  |  |  |

|      | Application Sub Type *                                                                                                    |  |  |  |  |  |
|------|----------------------------------------------------------------------------------------------------|--|--|--|--|--|
|      | Purchase                                                                                                    |  |  |  |  |  |
|      | This will be 'purchase'. (Band 1 items cannot be trialled).                                                                                    |  |  |  |  |  |
| 2.6  | Select the EMS funding criteria from the drop down for which you are making this application.                                                  |  |  |  |  |  |
|      | EMS Funding Criteria *                                                                                                    |  |  |  |  |  |
|      | Select 🗸                                                                                                    |  |  |  |  |  |
| 2.7  | Select 'save and next'                                                                                                    |  |  |  |  |  |
|      | SAVE AND NEXT                                                                                                    |  |  |  |  |  |
|      | If mandatory fields are missing data, a message will display at the top of the page.                                                           |  |  |  |  |  |
| 2.8  | As with other screens, you can close that section by hovering your mouse to the right<br>the section name (in this case 'application summary') |  |  |  |  |  |
|      | The application number and client name will display.                                                                                           |  |  |  |  |  |
|      | If this is for a like-for-like replacement item, select YES.                                                                                   |  |  |  |  |  |
|      | Like for Like Replacement                                                                                                    |  |  |  |  |  |
|      | No Yes                                                                                                    |  |  |  |  |  |
| 2.9  | If this item is for consignment stock to be delivered to the hospital, select 'YES'.<br>Otherwise, leave blank or select 'NO'.                 |  |  |  |  |  |
|      | If you select 'YES', equipment will be delivered to the hospital, not to the client and will be to replace an item already provided.           |  |  |  |  |  |
|      | Direct Issue Stock Replacement                                                                                                    |  |  |  |  |  |
|      | Select 🗸                                                                                                    |  |  |  |  |  |
| 2.10 | Select address to be deliver to:                                                                                                    |  |  |  |  |  |

|      | If you select 'use Assessor's address', the item will be delivered to the address we have<br>on file for you.                                                                                  |  |  |  |
|------|----------------------------------------------------------------------------------------------------|--|--|--|
|      | If you want to deliver to an address that is not an address we have on file, search address finder:                                                                                            |  |  |  |
|      | Delivery Address         Use Existing Customer Primary Address         Use Assessor's Address         Select         Use Alternate Customer Address         Search Address Finder for Delivery |  |  |  |
|      | Address Finder - start typing address here  Edit Address Edit Address                                                                                                    |  |  |  |
|      | Save searched address as customer primary                                                                                                    |  |  |  |
|      | Check the address shown is correct.                                                                                                    |  |  |  |
|      | You can save this new address as the customer's primary address.                                                                                                    |  |  |  |
| 2.11 | 11   Select who the contact (for this delivery) is.                                                                                                    |  |  |  |
|      | Select predefined delivery instructions by clicking the drop down on 'special delivery instructions'.                                                                                          |  |  |  |
|      | To add free form delivery notes enter these in the 'special notes for equipment delivery:                                                                                                    |  |  |  |
|      | Special Delivery Instructions                                                                                                    |  |  |  |
|      | Select 🗸                                                                                                    |  |  |  |
|      |                                                                                                    |  |  |  |
|      | Special notes for equipment delivery                                                                                                    |  |  |  |
| 2.1  | Select 'save and next'                                                                                                    |  |  |  |
|      | SAVE AND NEXT                                                                                                    |  |  |  |

## 3. Enter service request details

| Step | Description                                                                  |
|------|------------------------------------------------------------------------------|
| 3.1  | Data from the previous screen will show in the general and details sections. |
|      |                                                                              |

|                            | Select equipment in the catalogue items section                                                                                                    |  |  |  |  |  |                                                                          |
|----------------------------|----------------------------------------------------------------------------------------------------|--|--|--|--|--|--------------------------------------------------------------------------|
|                            | Catalogue Items                                                                                                    |  |  |  |  |  |                                                                          |
|                            |                                                                                                    |  |  |  |  |  |                                                                          |
|                            | Catalogue Product +         Supplier         Supplier Product Code         Price Payable After Discount           There are no records to display. |  |  |  |  |  |                                                                          |
|                            |                                                                                                    |  |  |  |  |  |                                                                          |
| 3.2                        | There are two ways to select equipment – select from list or select from catalogue.                                                                |  |  |  |  |  |                                                                          |
|                            | For Band 1 equipment, it is quickest to use 'add list equipment'                                                                                   |  |  |  |  |  |                                                                          |
|                            |                                                                                                    |  |  |  |  |  |                                                                          |
|                            | ADD LIST EQUIPMENT ADD EQUIPMENT FROM FULL CATALOGUE                                                                                               |  |  |  |  |  |                                                                          |
|                            |                                                                                                    |  |  |  |  |  |                                                                          |
| 3.4                        | Select Band 1 by clicking on 'select band filter' and then checking 'Band 1 list', and apply.                                                      |  |  |  |  |  |                                                                          |
|                            | SELECT BAND FILTER                                                                                                    |  |  |  |  |  |                                                                          |
|                            | Band 1 List                                                                                                    |  |  |  |  |  |                                                                          |
| Band 2 List<br>Band 3 List |                                                                                                    |  |  |  |  |  |                                                                          |
|                            |                                                                                                    |  |  |  |  |  | Арріу                                                                    |
|                            |                                                                                                    |  |  |  |  |  | You will then only be presented with equipment items on the Band 1 list. |
|                            | See <u>how to use the catalogue</u> for using the catalogue.                                                                                       |  |  |  |  |  |                                                                          |
|                            |                                                                                                    |  |  |  |  |  |                                                                          |
| 3.6                        | When you have selected all the required items, click 'continue application'                                                                        |  |  |  |  |  |                                                                          |
|                            |                                                                                                    |  |  |  |  |  |                                                                          |
|                            | CONTINUE APPLICATION                                                                                                    |  |  |  |  |  |                                                                          |
|                            | You will be returned to the previous screen.                                                                                                    |  |  |  |  |  |                                                                          |
| 3.7                        | The items you have selected will be shown at the bottom of this screen                                                                             |  |  |  |  |  |                                                                          |
| 1                          |                                                                                                    |  |  |  |  |  |                                                                          |

|                                                               | Catalogue Items                                                                                                |                              |                    |             |                       |                                  |
|---------------------------------------------------------------|----------------------------------------------------------------------------------------------------|------------------------------|--------------------|-------------|-----------------------|----------------------------------|
|                                                               |                                                                                                    |                              |                    |             |                       |                                  |
|                                                               | Catalogue Product 🕇                                                                                            |                              | Supplier           |             | Supplier Product Code | Price Payable After Discount     |
|                                                               | Absolute 16inx16in Foam                                                                                        | Cushion                      | Invacare New Zeala | nd          | EC66                  | \$196.65                         |
|                                                               | Action 1R Transit 16x17.5                                                                                      | Wheelchair                   | Invacare New Zeala | nd          | DK1640990             | \$299.00                         |
| 2.0                                                           | You can add addi                                                                                               | tional items if requ         | uired.             |             |                       |                                  |
| 3.8                                                           | Check that the de                                                                                              | livery address and           | I Instructions a   |             | •                     |                                  |
| 3.9                                                           | You can save the s                                                                                             | service request by           | clicking 'save     | service rec | quest' and the        | bottom of the page.              |
|                                                               | If you are ready to submit the service request, go to the top of the page and select 'submit service request'. |                              |                    |             |                       |                                  |
|                                                               | Once you do this, the service request cannot be amended.                                                       |                              |                    |             |                       |                                  |
|                                                               | SUBMIT SERVICE REQUEST                                                                                         |                              |                    |             |                       |                                  |
|                                                               | You will be asked to declare the information is correct.                                                       |                              |                    |             |                       |                                  |
| 3.10                                                          | To view your applications, select service requests from the applications drop down at the top of the screen:   |                              |                    |             |                       |                                  |
|                                                               | A Customers -                                                                                                  | Advice Requests +            | Applications -     | Catalogue   | - Jane Smith -        |                                  |
| Service Requests (MOH Assessor)<br>Invitations to Collaborate |                                                                                                    |                              |                    |             |                       |                                  |
|                                                               |                                                                                                    |                              |                    |             |                       |                                  |
| Trial Items                                                   |                                                                                                    |                              |                    |             |                       |                                  |
|                                                               |                                                                                                    | My Rationale Forms (         | MOH Assessor)      |             |                       |                                  |
| 3.11                                                          | The service reque                                                                                              | st you have just cr          | reated will be a   | at the top. | Check it says '       | pending approval'. If it         |
|                                                               | doesn't, you have not submitted the request, and it will not be processed.                                     |                              |                    |             |                       |                                  |
|                                                               | Application Number App                                                                                         | lication Type Application Su | ıb Type Customer   | Assessor    | Status C              | Current Owner Date Submitted     |
|                                                               | APP088052 Equ                                                                                                  | ipment Purchase              | John Doe           | Jane Smith  | Pending Approval      | Accessable CS 07/10/2024 1:05 PM |
|                                                               |                                                                                                    |                              |                    |             |                       |                                  |